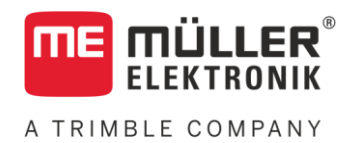

# Manuel de montage et d'utilisation

# SMART570

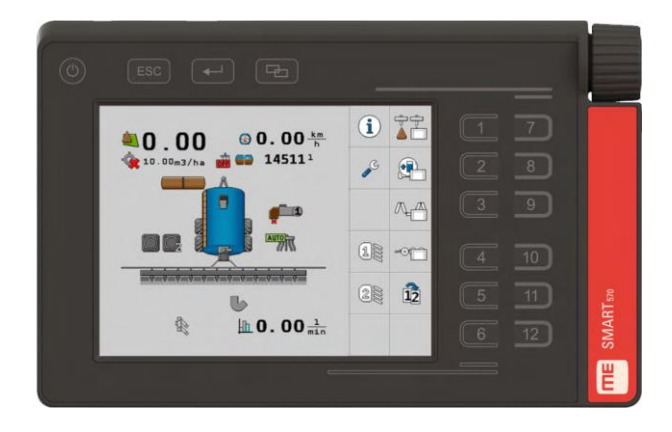

Version : V7.20210115

30322507-02-FR

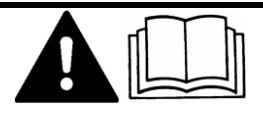

Merci de lire ce manuel et d'en respecter les consignes. Conservez ce manuel pour consultation ultérieure. Notez qu'il est possible de trouver une version plus récente de ce manuel sur la page d'accueil.

## Mentions légales

| Manuel de montage et d'utilisation                 |
|----------------------------------------------------|
| Produit : SMART570                                 |
| Nom du document : 30322507-02-FR                   |
| À partir de la version logicielle : 0.3.2.0        |
| Notice originale                                   |
| Langue d'origine : Allemand                        |
| Müller-Elektronik GmbH                             |
| Franz-Kleine-Straße 18                             |
| 33154 Salzkotten                                   |
| Allemagne                                          |
| Tél. : ++49 (0) 5258 / 9834 - 0                    |
| Télécopie : ++49 (0) 5258 / 9834 - 90              |
| Courrier électronique : info@mueller-elektronik.de |
| Site internet : http://www.me-france.fr            |
|                                                    |

A TRIMBLE COMPANY

## Table des matières

| 1     | Pour votre sécurité                                          | 5        |
|-------|--------------------------------------------------------------|----------|
| 1.1   | Consignes de sécurité fondamentales                          | 5        |
| 1.2   | Utilisation conforme à la destination                        | 5        |
| 1.3   | Structure et signification des avertissements                | 5        |
| 2     | À propos de ce manuel                                        | 7        |
| 2.1   | Groupe cible de ce manuel d'utilisation                      | 7        |
| 2.2   | Indications de direction dans ce manuel                      | 7        |
| 2.3   | Montage et instructions de manipulation                      | 7        |
| 2.4   | Structure des références                                     | 7        |
| 3     | Description du produit                                       | 8        |
| 3.1   | Contenu de la livraison                                      | 8        |
| 3.2   | Façade                                                       | 8        |
| 3.3   | Face arrière                                                 | 9        |
| 3.4   | Plagues d'identification                                     | 9        |
| 3.5   | Déclaration de conformité UE                                 | 10       |
| 4     | Installation                                                 | 11       |
| 4.1   | Installation du terminal dans la cabine du véhicule          | 11       |
| 4.2   | Raccordement du terminal à l'ISOBUS                          | 11       |
| 4.3   | Raccordement des capteurs au terminal                        | 12       |
| 5     | Principes de base de l'utilisation                           | 13       |
| 5.1   | Première mise en service                                     | 13       |
| 5.2   | Commande du terminal                                         | 13       |
| 5.2.1 | Commande du terminal avec les touches et le codeur rotatif   | 13       |
| 5.2.2 | Commande du terminal avec l'écran                            | 14       |
| 5.3   | Modification des paramètres                                  | 15       |
| 5.3.1 | Modification des paramètres avec l'écran                     | 15       |
| 5.3.2 | Modification des paramètres avec le codeur rotatif           | 15       |
| 5.4   | Ounsauon du joysuck                                          | 10       |
| 6     | Configuration du terminal                                    | 17       |
| 6.1   | Sélection d'applications                                     | 17       |
| 6.2   | Mode de luminosité                                           | 17       |
| 6.3   | Réglages système                                             | 18       |
| 6.3.1 | Formats et unités                                            | 19       |
| 6.3.2 | Terminal                                                     | 20       |
| 6.3.3 | Véhicule                                                     | 20       |
|       | Compteurs                                                    | 21<br>วว |
| 6.4   | Affectation des touches pour les dispositifs de commande AUX | 23       |

| Diagnostic                                   | 24                                                                                                    |  |  |
|----------------------------------------------|----------------------------------------------------------------------------------------------------|--|--|
| Diagnostic des appareils raccordés           | 25                                                                                                    |  |  |
| Suppression d'un objet pool                  | 26                                                                                                    |  |  |
| Informations                                 | 27                                                                                                    |  |  |
| Caractéristiques techniques                  | 28                                                                                                    |  |  |
| Caractéristiques techniques du terminal      | 28                                                                                                    |  |  |
| 7.2 Affectation des broches de la prise mâle |                                                                                                    |  |  |
| 7.2.1 Prise CPC mâle 9 broches               |                                                                                                    |  |  |
| 7.2.2 Prise mâle M12 5 broches               |                                                                                                    |  |  |
| Annexe                                       | 30                                                                                                    |  |  |
| Mise à jour du terminal                      | 30                                                                                                    |  |  |
|                                              | Diagnostic<br>Diagnostic des appareils raccordés<br>Suppression d'un objet pool<br>Informations<br><b>Caractéristiques techniques</b><br>Caractéristiques techniques du terminal<br>Affectation des broches de la prise mâle<br>Prise CPC mâle 9 broches<br>Prise mâle M12 5 broches<br><b>Annexe</b><br>Mise à jour du terminal |  |  |

## 1 Pour votre sécurité

1.1

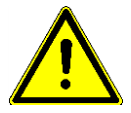

A TRIMBLE COMPANY

### Consignes de sécurité fondamentales

Veuillez lire attentivement les consignes de sécurité ci-après avant la première mise en service du produit.

- Avant d'entretenir ou de dépanner le tracteur, veuillez toujours interrompre la connexion entre le tracteur et le terminal.
- Avant de charger la batterie du tracteur, veuillez toujours interrompre la connexion entre le tracteur et le terminal.
- Avant de souder sur le tracteur ou sur une machine attachée ou portée, veuillez interrompre l'alimentation en électricité du terminal.
- Ne pas entreprendre de modifications non autorisées sur le produit. Des modifications ou une utilisation non-autorisées peuvent affecter votre sécurité et influencer la durée de vie ou de fonctionnement du produit. Toute modification qui n'est pas décrite dans la documentation du produit est interdite.
- Respectez tous les règlements généraux et reconnus de la technique de sécurité, de l'industrie, de la médecine du travail et du code de circulation routière.
- Ne pas utiliser le terminal sur la voie publique. Attendre avant de s'en servir.
- Ce produit ne contient aucune pièce réparable. N'ouvrez pas le boîtier. Son ouverture peut en modifier l'étanchéité.
- Lisez la notice d'utilisation de l'appareil agricole que vous commanderez à l'aide du produit.

## Utilisation conforme à la destination

Le terminal sert à utiliser les appareils agricoles qui sont équipés de calculateurs ISOBUS.

Le respect des règles d'utilisation inclut également le respect des conditions d'entretien et de maintenance prescrites par le fabricant.

Le fabricant n'est pas responsable des dommages corporels causés par le non respect des règles. Seul l'utilisateur est responsable des risques liés au non respect des règles d'utilisation.

Il faut respecter les dispositions correspondantes de prévention des accidents, ainsi que les autres règles de la sécurité technique, les règles industrielles, médicales et routières reconnues généralement. Le fabricant n'est pas responsable des modifications apportées à l'appareil sans autorisation.

1.3

## Structure et signification des avertissements

Tous les avertissements que vous trouvez dans la présente notice d'utilisation sont construits selon le modèle suivant :

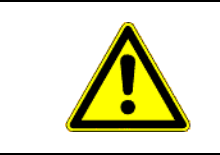

### 🚹 AVERTISSEMENT

Cette consigne signale des dangers à risque moyen, qui peuvent entraîner la mort ou de graves blessures, s'ils ne sont pas évités.

1.2

Structure et signification des avertissements

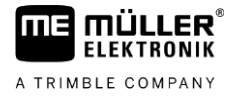

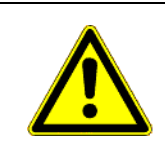

ATTENTION

Cette mention signale des dangers pouvant, s'ils ne sont pas évités, entraîner des blessures légères et moyennement graves.

## **INDICATION**

Cette mention signale des dangers pouvant, s'ils ne sont pas évités, entraîner des dommages matériels.

Certaines actions doivent être effectuées en plusieurs phases. S'il existe un risque dans une de ces phases, une indication de sécurité apparaît directement dans l'instruction de la manipulation.

Les indications de sécurité apparaissent toujours directement avant la phase de manipulation risquée et se distinguent par l'écriture en gras et par une consigne.

Exemple

- 1. INDICATION! Ceci est une indication. Elle vous avertit de l'existence d'un risque dans la phase suivante de l'action.
- 2. Phase risquée de l'action.

## 2 À propos de ce manuel

### 2.1 Groupe cible de ce manuel d'utilisation

Cette notice d'utilisation s'adresse à toutes les personnes qui utilisent et manipulent le terminal.

### 2.2 Indications de direction dans ce manuel

Toutes les indications de direction de ce manuel comme « à gauche », « en avant », « en arrière », se réfèrent au sens de la marche du véhicule.

## 2.3 Montage et instructions de manipulation

Les instructions de manipulation expliquent étape après étape comment exécuter certains travaux en utilisant ce produit.

Dans cette notice d'utilisation nous avons utilisé les symboles suivants pour marquer les instructions d'utilisation :

| Type de représentation | Signification                                                                                                    |
|------------------------|----------------------------------------------------------------------------------------------------|
| 1.<br>2.               | Opérations que vous devez effectuer l'une après<br>l'autre.                                                                          |
| ⇒                      | Résultat de l'opération.<br>Cela indique ce qu'il se passe si vous réalisez                                                          |
|                        | l'opération.                                                                                                    |
| ⇔                      | Résultat d'une instruction de manipulation.<br>Cela se passe si vous avez suivi toutes les<br>étapes.                                |
|                        | Conditions préalables.<br>Si des conditions préalables sont listées, elles<br>doivent être remplies avant d'exécuter<br>l'opération. |

## 2.4 Structure des références

Si la présente notice contient des références, elles sont représentées de la manière suivante :

Exemple d'une référence :  $[\rightarrow 7]$ 

Vous reconnaissez une référence par des crochets et par une flèche. Le numéro après la flèche vous indique à quelle page commence le chapitre où vous pouvez en lire davantage.

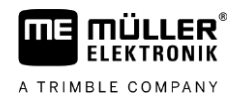

## 3 Description du produit

Le dispositif de commande et d'affichage SMART570 est conforme à la norme ISOBUS ISO 11783 et peut être utilisé comme terminal universel (UT) sur toutes les machines ISOBUS, indépendamment du constructeur. Les fonctions ISOBUS intégrées sont certifiées AEF.

L'écran couleur du SMART570 présente une résolution de 640 x 480 pixels. Pour une utilisation optimale de l'appareil attelé, le SMART570 comporte un écran tactile capacitif, un clavier à effleurement et un codeur rotatif. Au total, 12 icônes de fonction peuvent être commandées avec le clavier à effleurement ainsi qu'avec l'écran tactile. Ce dernier aide le conducteur à saisir du texte en affichant un clavier complet à l'écran. Le codeur rotatif permet de modifier rapidement les valeurs lors de la saisie de nombres.

Le SMART570 prend en charge la fonctionnalité AUX-N conformément à la norme ISO 11783. Dans un éditeur pratique, il est possible d'affecter aux touches des dispositifs de commande AUX-N les fonctions des appareils AUX-N raccordés.

La fonctionnalité de mini-tracteur vient compléter l'éventail de fonctions du SMART570. Les signaux de vitesse et de position de travail sont évalués et affichés sous la forme d'un petit tableau de bord.

Le SMART570 est relié au bus CAN au moyen d'une prise CPC mâle câblée.

### 3.1 Contenu de la livraison

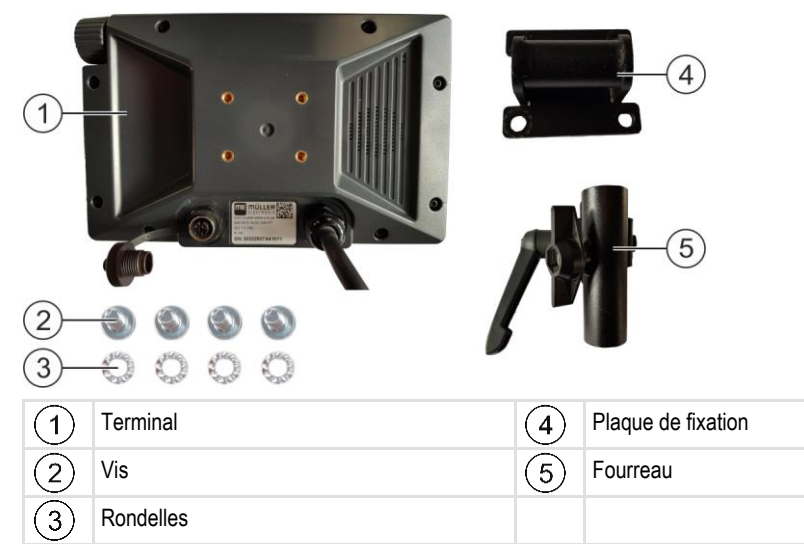

## 3.2 Façade

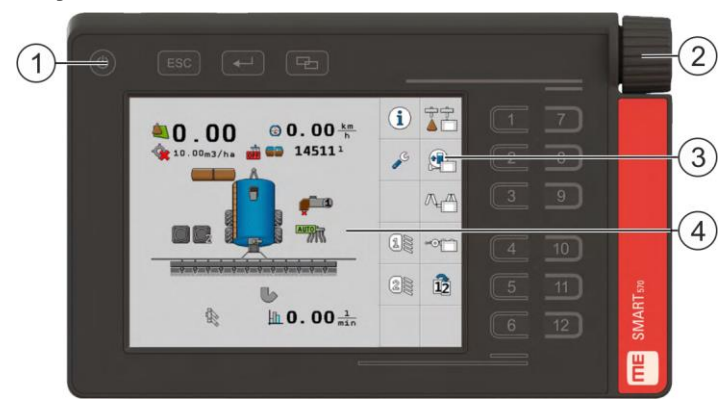

Vue de la façade

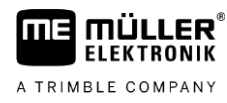

| 1 | Touches sur le boîtier | 3 | Icônes de fonction<br>Affichage d'une fonction disponible. Les<br>fonctions sont exécutées lorsque vous<br>appuyez sur la touche de fonction<br>correspondante. |
|---|------------------------|---|----------------------------------------------------------------------------------------------------|
| 2 | Codeur rotatif         | 4 | Contenu de l'écran                                                                                                    |

## 3.3

## Face arrière

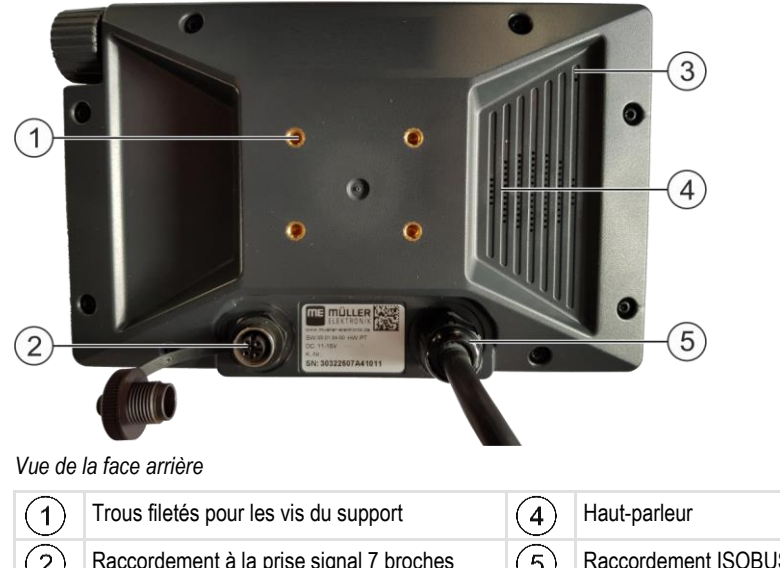

| 1 | Trous filetés pour les vis du support                         | 4 | Haut-parleur        |
|---|---------------------------------------------------------------|---|---------------------|
| 2 | Raccordement à la prise signal 7 broches                      | 5 | Raccordement ISOBUS |
| 3 | Membrane de compensation de pression (ne jamais la recouvrir) |   |                     |

### 3.4

## Plaques d'identification

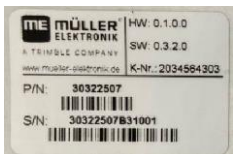

#### Abréviations figurant sur la plaque d'identification

| Abréviation | Signification                                                                                                    |  |
|-------------|----------------------------------------------------------------------------------------------------|--|
| нพ          | Version du matériel                                                                                                    |  |
| SW          | Version du logiciel à la livraison                                                                                         |  |
| N° C        | Numéro de client                                                                                                    |  |
|             | Si le produit a été fabriqué pour un constructeur de machines agricoles, le numéro d'article du constructeur apparaît ici. |  |
| P/N         | Numéro d'article de Müller-Elektronik                                                                                      |  |
| S/N         | Numéro de série                                                                                                    |  |

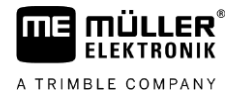

| SMART570           | Input: 9-16V |
|--------------------|--------------|
| Made in Germany    | 350 mA       |
| Year of Mfg.: 2020 | IP6K6        |
| C E 🗷              |              |

#### Indications figurant sur la plaque d'identification

| Indication      | Signification                                                                    |  |
|-----------------|----------------------------------------------------------------------------------|--|
| SMART570        | Nom du produit                                                                   |  |
| Made in Germany | Pays de fabrication                                                              |  |
| Year of Mfg.    | Année de fabrication                                                             |  |
| Input           | Tension de service 9-16 V, = tension continue, consommation<br>électrique 350 mA |  |
| IP6K6           | Indice de protection selon la norme ISO 20653                                    |  |

#### Symboles figurant sur la plaque d'identification

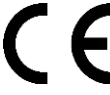

Dans sa conception et sa construction, ainsi que dans la version commercialisée par nos soins, le produit est conforme aux dispositions légales applicables de l'UE.

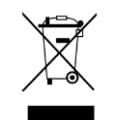

Veuillez éliminer ce produit après son utilisation comme déchets électroniques en conformité avec les lois en vigueur dans votre pays.

### 3.5

### Déclaration de conformité UE

Nous déclarons par la présente que l'appareil désigné ci-dessous répond aux exigences fondamentales de sécurité et de protection de la santé de la directive européenne 2014/30/UE par sa conception et son type de construction ainsi que par les modèles mis par nous en circulation. Cette déclaration perd sa validité si une modification de l'appareil a été effectuée sans notre autorisation.

#### SMART570

Normes harmonisées appliquées :

EN ISO 14982:2009 (Directive CEM 2014/30/UE)

## 4 Installation

FIFKTRONIK

A TRIMBLE COMPANY

4.1

## Installation du terminal dans la cabine du véhicule

Procédure

1. Vissez la plaque de fixation à l'arrière du terminal. Utilisez toujours pour cela les quatre vis fournies.

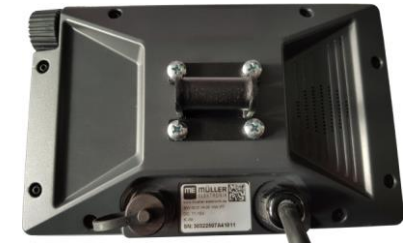

2. Dévissez complètement la poignée de serrage du fourreau :

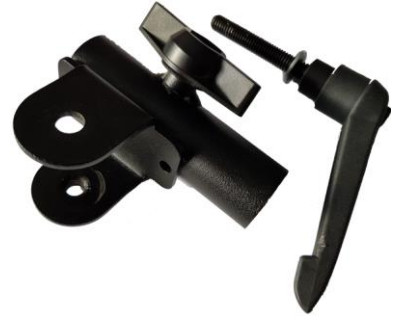

3. Emboîtez les deux éléments de fixation l'un sur l'autre :

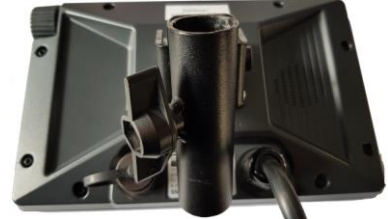

4. Introduisez la tige filetée de la poignée de serrage au travers du support ainsi assemblé :

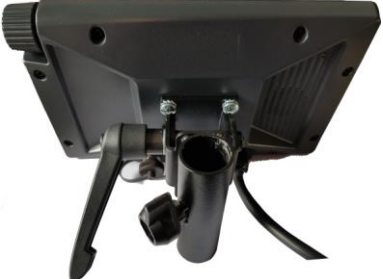

- 5. Serrez la poignée de manière à ce que le terminal soit immobilisé.
- ⇒ Vous pouvez maintenant installer le terminal avec le support sur un tube cylindrique (par exemple sur la console de base ME).

### Raccordement du terminal à l'ISOBUS

Le raccordement du terminal à l'ISOBUS assure son alimentation ainsi que la communication avec d'autres composants ISOBUS.

 Branchez le câble de raccordement sur l'équipement de base ou sur la prise femelle ISOBUS de cabine.

Procédure

Δ

4.3

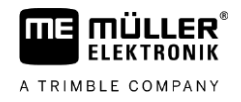

- 2. Serrez la prise mâle.
- ⇒ Vous avez raccordé le terminal à l'ISOBUS.

## Raccordement des capteurs au terminal

Le terminal peut recevoir les signaux des capteurs suivants :

Capteur de position de travail

But :

- Affichage de la position de travail dans le masque de démarrage
- Transfert dans l'ISOBUS du signal reçu par la prise signal

Sources de signal possibles :

- Prise signal 7 broches sur raccord de capteur du terminal
- Calculateur ISOBUS
- Capteur de vitesse

But :

- Affichage de la vitesse dans le masque de démarrage
- Transfert dans l'ISOBUS du signal reçu par la prise signal

Sources de signal possibles :

- Prise signal 7 broches sur raccord de capteur du terminal

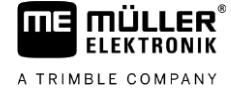

Procédure

## 5 Principes de base de l'utilisation

## 5.1 Première mise en service

Pour la première mise en service, vous devez allumer le terminal et le configurer.

☑ Le terminal est en place et raccordé à l'ISOBUS.

- 1. Oémarrez le terminal.
  - ⇒ Le terminal est démarré.
  - ⇒ À chaque démarrage, le terminal vérifie si des calculateurs inconnus sont raccordés à l'ISOBUS. Dans l'affirmative, le terminal copie certaines informations du calculateur. Cette opération peut prendre du temps.
  - ⇒ Si un joystick ou un autre dispositif de commande est détecté, vous devez confirmer l'affectation des touches [→ 16].
  - ⇒ Le masque suivant s'affiche :

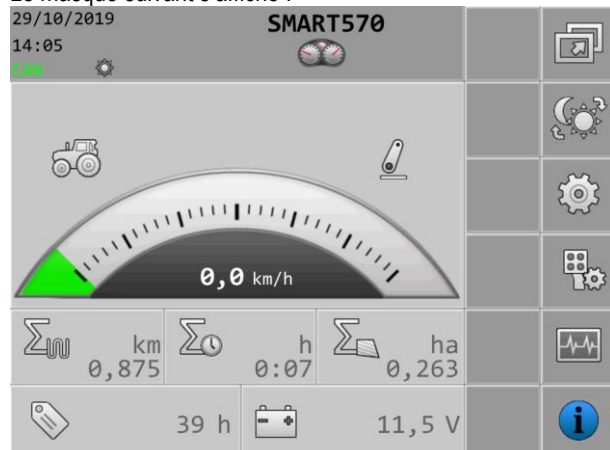

⇒ Ce masque vous permet de procéder aux réglages système.

- **2.** Configurez les réglages système [ $\rightarrow$  18].
- **3.** Configurez le capteur de vitesse [ $\rightarrow$  20].
- ⇒ Vous avez configuré le terminal.

## 5.2 Commande du terminal

Le terminal peut être commandé avec les touches présentes sur le boîtier et le codeur rotatif, ou directement au moyen de la fonction tactile de l'écran.

Toutes les fonctions du terminal peuvent être exécutées en utilisant les deux méthodes.

#### 5.2.1 Commande du terminal avec les touches et le codeur rotatif

Codeur rotatif

Le codeur rotatif permet d'exécuter les fonctions suivantes :

| Affichage | Action                       | Fonction                                                                               |
|-----------|------------------------------|----------------------------------------------------------------------------------------|
| しん        | Tourner le codeur<br>rotatif | Déplacer le curseur vers le haut ou vers le bas.<br>Modifier la valeur d'un paramètre. |

5

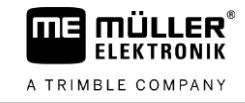

| Affichage | Action                           | Fonction                                                      |
|-----------|----------------------------------|---------------------------------------------------------------|
|           | Appuyer sur le<br>codeur rotatif | Cliquer sur la ligne marquée.<br>Activer le paramètre marqué. |
|           |                                  | Confirmer la saisie.                                          |

#### Touches

Les touches présentes sur le boîtier permettent d'exécuter les fonctions suivantes :

| Touche | Désignation              | Fonction                                                                                                    |
|--------|--------------------------|----------------------------------------------------------------------------------------------------|
| ٩      | Touche Marche/Arrêt      | Appuyer 1 seconde sur la touche : allumer le terminal.<br>Appuyer 2 secondes sur la touche : éteindre le terminal. |
| ESC    | Touche d'annulation      | Envoyer un signal d'annulation au calculateur.                                                                     |
|        |                          | Annuler la saisie d'une valeur. Le champ de saisie est quitté et la dernière valeur valide rétablie.               |
|        |                          | Acquitter l'alarme.                                                                                                |
|        | Touche d'entrée          | Ouvrir un champ de saisie.                                                                                         |
|        |                          | Confirmer la saisie.                                                                                               |
|        |                          | Acquitter l'alarme.                                                                                                |
| Ŧ      | Touche de<br>basculement | Basculer dans une autre application.                                                                               |
| 1 12   | Touches de fonction      | Exécuter la fonction affichée à l'écran.                                                                           |

#### 5.2.2

#### Commande du terminal avec l'écran

Grâce à la fonction tactile de l'écran, vous pouvez exécuter les actions suivantes en appuyant directement sur la zone appropriée de l'écran :

- Exécution des fonctions avec les icônes de fonction correspondantes
- Sélection de paramètres
- Modification des valeurs des différents paramètres

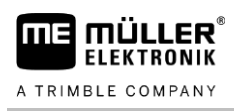

Procédure

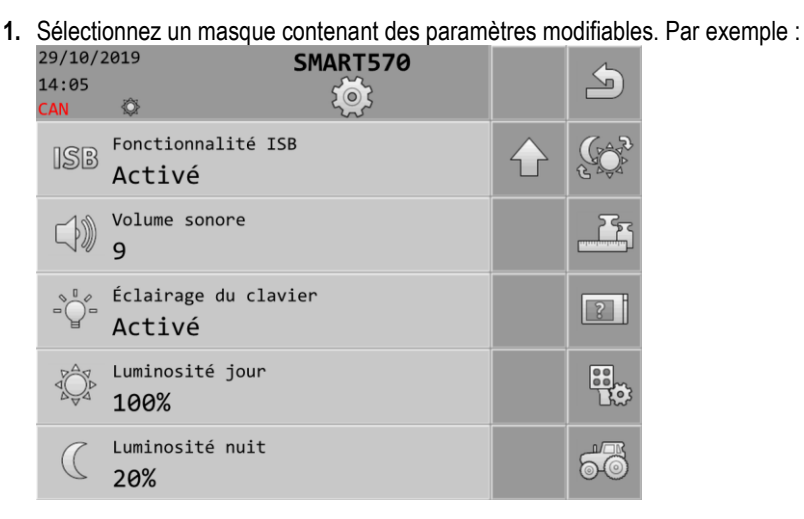

- 2. Appuyez sur le paramètre que vous souhaitez modifier.
- 3. Modifiez la valeur.

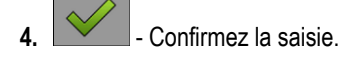

### 5.3.2 Modification des paramètres avec le codeur rotatif

Procédure

1. Sélectionnez un masque contenant des paramètres modifiables. Par exemple :

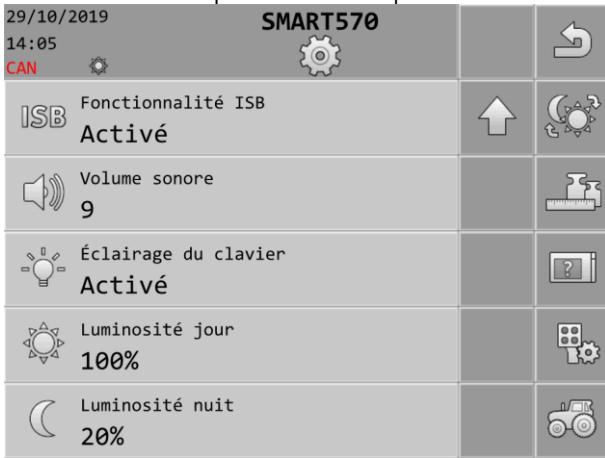

- 2. Sélectionnez le paramètre que vous souhaitez modifier.
- 3. JC Modifiez la valeur.

Notez que pour la saisie de texte ou la saisie de nombres de plus de trois chiffres, les valeurs peuvent uniquement être modifiées directement avec la fonction tactile de l'écran.

## L

T - Confirmez la saisie.

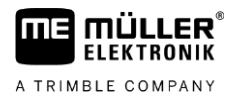

## Utilisation du joystick

Procédure

5.4

aperçu de l'affectation des touches. ☑ Vous avez démarré le terminal.

- 1. L'affectation des touches est chargée.
- 2. Le message suivant s'affiche : « Confirmez ou rejetez les affectations de touches AUX dans le masque suivant. »

Si une unité de commande AUX-2 est détectée (par ex. un joystick) l'écran du terminal affiche un

3. → Confirmez.
 ⇒ Un masque avec l'affectation de touches actuelle apparaît.

4. Vérifiez si l'affectation de touches affichée est correcte.

5. Acceptez ou refusez l'affectation des touches.

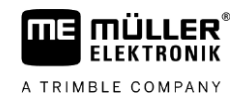

## 6 Configuration du terminal

1.

À partir du masque de démarrage du terminal, vous pouvez configurer les différents paramètres et fonctions du terminal.

Vous pouvez procéder à la configuration des différents paramètres à plusieurs endroits.

Si des paramètres sont grisés, ils ne peuvent pas être modifiés. Ils sont fournis à titre informatif seulement.

Procédure

Of the second second

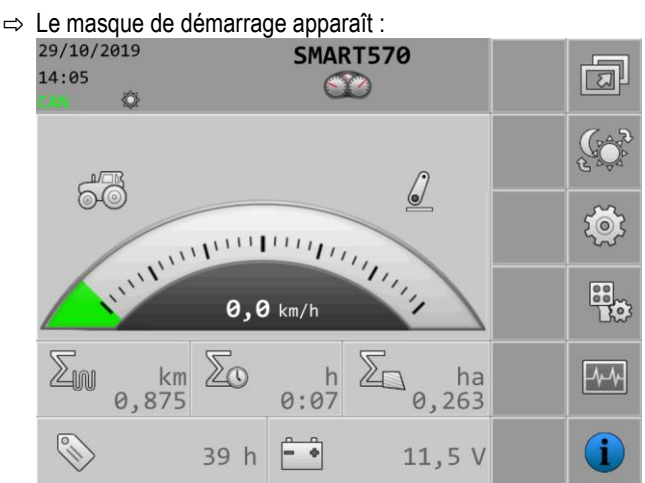

2. Configurez les paramètres souhaités.

#### 6.1

### Sélection d'applications

Dans ce masque, vous pouvez basculer entre différentes applications, par exemple entre le terminal et un calculateur ou joystick raccordé.

Chemin d'accès

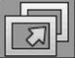

Éléments de commande Les icônes de fonction suivantes apparaissent dans le masque :

Dans le masque de démarrage, appuyez sur :

| Icône de fonction | Signification                |
|-------------------|------------------------------|
| 5                 | Revenir au masque précédent. |

6.2

### Mode de luminosité

Vous pouvez changer de mode de luminosité en cours de travail.

Chemin d'accès

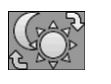

Le mode actuellement activé est indiqué par une icône dans le masque :

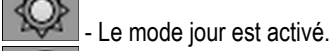

Le mode nuit est activé.

Dans le masque de démarrage, appuyez sur :

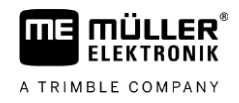

## Réglages système

Dans ce masque, vous pouvez procéder aux différents réglages système de base.

Chemin d'accès

6.3

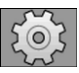

Éléments de commande

Les icônes de fonction suivantes apparaissent dans le masque :

Dans le masque de démarrage, appuyez sur :

| Icône de fonction       | Signification                             |
|-------------------------|-------------------------------------------|
| <b>I</b>                | Revenir au masque précédent.              |
|                         | Changer de mode de luminosité.            |
|                         | Passer aux réglages de format et d'unité. |
| 2                       | Passer aux réglages du terminal.          |
|                         | Passer aux réglages de l'appareil AUX.    |
| 60                      | Passer aux réglages du véhicule.          |
|                         | Passer à la page précédente du masque.    |
| $\overline{\mathbf{P}}$ | Passer à la page suivante du masque.      |

#### Paramètre

Vous pouvez configurer les paramètres suivants dans ce masque :

| Paramètre          | Signification                                                                                                    |
|--------------------|----------------------------------------------------------------------------------------------------|
| Date               | Date actuelle.                                                                                                    |
| Heure              | Heure actuelle.                                                                                                    |
| Fuseau horaire     | Fuseau horaire actuel.                                                                                                    |
| Langue utilisateur | Langue de l'utilisateur du terminal.<br>La liste de sélection répertorie toutes les langues prises en charge par au                                                   |
|                    | moins un des calculateurs raccordés ou le terminal.                                                                                                    |
|                    | Si le terminal prend en charge la langue choisie ici, il est activé dans cette langue. Sinon, le terminal est activé dans la langue définie comme « Langue système ». |
| Langue système     | Langue par défaut du terminal.                                                                                                    |
| Fonctionnalité ISB | État de la fonctionnalité ISB.                                                                                                    |

30322507-02-FR

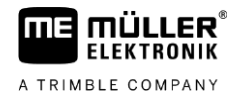

| Paramètre            | Signification                                                                                                    |  |
|----------------------|----------------------------------------------------------------------------------------------------|--|
|                      | Si ce paramètre est activé, le calculateur raccordé passe en mode de sécurité lorsque vous appuyez brièvement sur la touche Marche/Arrêt (O). Un message d'alarme s'affiche également. |  |
| Volume sonore        | Volume sonore du terminal.                                                                                                    |  |
| Éclairage du clavier | Activation/désactivation de l'éclairage du clavier.                                                                                                    |  |
| Luminosité jour      | Valeur de la luminosité de l'écran et du clavier (si activé) en mode jour.                                                                                                    |  |
| Luminosité nuit      | Valeur de la luminosité de l'écran et du clavier (si activé) en mode nuit.                                                                                                    |  |

#### 6.3.1 Formats et unités

Dans ce masque, vous pouvez procéder à différents réglages de format et d'unité pour le terminal.

Chemin d'accès Dans le masque de démarrage, appuyez sur :

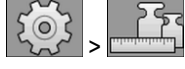

Éléments de commande Les icônes de fonction suivantes apparaissent dans le masque :

| Icône de fonction       | Signification                          |  |
|-------------------------|----------------------------------------|--|
| J.                      | Revenir au masque précédent.           |  |
|                         | Changer de mode de luminosité.         |  |
|                         | Passer à la page précédente du masque. |  |
| $\overline{\mathbf{v}}$ | Passer à la page suivante du masque.   |  |

#### Paramètre

Vous pouvez configurer les paramètres suivants dans ce masque :

| Paramètre        | Signification                                                        |  |
|------------------|----------------------------------------------------------------------|--|
| Format heures    | Format d'affichage de l'heure sur le terminal.                       |  |
| Format de date   | Format d'affichage de la date sur le terminal.                       |  |
| Signe décimal    | Affichage des décimales sur le terminal.                             |  |
| Système d'unités | Système d'unités dans lequel le terminal est utilisé.                |  |
|                  | Métrique - Convertit les unités en unités du système métrique.       |  |
|                  | Impérial - Convertit les unités en unités du système impérial.       |  |
|                  | US - Convertit les unités en unités du système américain (USA).      |  |
|                  | Personnalisé - Les unités peuvent être configurées individuellement. |  |

#### 6.3.2 Terminal

Le masque vous permet de définir la manière dont le terminal doit s'identifier et se comporter vis-àvis du bus.

Chemin d'accès

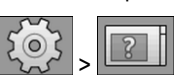

Éléments de commande Les icônes de fonction suivantes apparaissent dans le masque :

Dans le masque de démarrage, appuyez sur :

| Icône de fonction | Signification                  |
|-------------------|--------------------------------|
| 5                 | Revenir au masque précédent.   |
|                   | Changer de mode de luminosité. |

#### Paramètre

Vous pouvez configurer les paramètres suivants dans ce masque :

| Paramètre                          | Signification                                                                                                    |
|------------------------------------|----------------------------------------------------------------------------------------------------|
| Fonction ISO VT                    | Activer et désactiver l'enregistrement de la fonctionnalité VT via l'interface ISOBUS.                                                                                            |
| Instance VT ISO                    | Si plusieurs terminaux sont connectés à l'ISOBUS, un numéro d'instance peut être affecté à chacun d'eux. Ce numéro d'instance sert à affecter les calculateurs aux terminaux.     |
| Nombre de touches<br>de navigation | Avec « 1 », le terminal utilise la touche 12 pour l'affichage des icônes de<br>fonction suivantes si le calculateur veut afficher plus de 12 icônes de<br>fonction en même temps. |
|                                    | Avec « 2 », le terminal utilise la touche 12 pour l'affichage des icônes de fonction suivantes et la touche 11 pour l'affichage des icônes de fonction précédentes.               |

#### 6.3.3

#### Véhicule

Dans ce masque, vous pouvez configurer les capteurs suivants :

- Capteur de position de travail

Dans le masque de démarrage, appuyez sur :

Capteur de vitesse

Chemin d'accès

| Ś | > | 60 |
|---|---|----|
| 5 | > | 00 |

Éléments de commande

Les icônes de fonction suivantes apparaissent dans le masque :

| Icône de fonction | Signification                |
|-------------------|------------------------------|
| S                 | Revenir au masque précédent. |

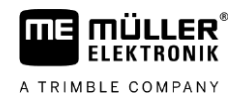

| Icône de fonction | Signification                                               |
|-------------------|-------------------------------------------------------------|
|                   | Changer de mode de luminosité.                              |
|                   | Ouvrir le masque pour la calibration du capteur de vitesse. |
|                   | Ouvrir le masque contenant les compteurs.                   |

#### Paramètre

Vous pouvez configurer les paramètres suivants dans ce masque :

| Paramètre                  | Signification                                                                      |
|----------------------------|------------------------------------------------------------------------------------|
| Signal vitesse             | Source du signal de vitesse.                                                       |
|                            | Capteur - Un capteur de vitesse est raccordé au terminal. L'icône suivante         |
|                            | s'affiche dans le masque de travail : (2012).                                      |
|                            | CAN-Bus - Le signal de vitesse est reçu via le bus CAN.                            |
| Impulsions par 100<br>m-   | Nombre d'impulsions que le capteur de vitesse émet sur une distance de 100 mètres. |
|                            | (Apparaît uniquement lorsque « Capteur » est sélectionné comme signal de vitesse.) |
| Signal pos. de travail     | Source du signal de position de travail.                                           |
|                            | Capteur - Un capteur de position de travail est raccordé au terminal. L'icône      |
|                            | suivante s'affiche dans le masque de démarrage : 🧕 / 垒                             |
|                            | CAN-Bus - Le signal de position de travail est reçu via le bus CAN.                |
|                            | Aucune sélection - Aucun signal de position de travail n'a été sélectionné.        |
| Largeur de travail en<br>m | Largeur de travail actuelle.                                                       |

#### Calibration du capteur de vitesse

Lors de la calibration du capteur de vitesse, vous déterminez le nombre d'impulsions émises par le capteur sur une distance de 100 mètres.

Une fois ce nombre d'impulsions connu, le terminal peut calculer la vitesse d'avancement en temps réel et la transmettre au calculateur connecté.

Procédure

Voici comment calibrer le capteur de vitesse :

- ☑ Le terminal est raccordé à la prise signal tracteur.
- Dans le paramètre « Signal vitesse », la valeur « Capteur » est sélectionnée.
- 1. Mesurez et balisez une distance de 100 m. Le sol doit correspondre aux conditions sur le terrain. La distance doit donc être mesurée sur prairie ou sur champ.
- 2. Placez le véhicule avec la machine attelée au début de la distance balisée.

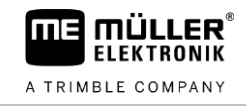

| 3. > - Ouvrez le masque du véhicule.                                                                            |          |                  |        |
|----------------------------------------------------------------------------------------------------|----------|------------------|--------|
| ⇒ Le masque suivant s'affiche :                                                                                 |          |                  |        |
| 29/10/2019 SMART570<br>14:05<br>CAN 🕸                                                                           |          | 5                |        |
| Signal vitesse<br>Capteur                                                                                       |          |                  |        |
| Impulsions par 100 m-                                                                                           |          |                  |        |
| Signal pos. de travail<br>Capteur                                                                               |          |                  |        |
| Largeur de travail en m<br><b>3,00</b>                                                                          |          |                  |        |
| Dernière remise à zéro compteurs                                                                                |          | $\sum_{i \in I}$ |        |
| <b>4.</b> Ouvrez le masque de calibration.                                                                      |          |                  |        |
| ⇒ Le masque suivant s'affiche :                                                                                 |          |                  |        |
| 29/10/2019 SMART570<br>14:05                                                                                    |          | 5                |        |
| 1. App. touche marche                                                                                           |          |                  |        |
| 2. Rouler 100 m                                                                                                 |          |                  |        |
| 3. App. touche arrêt                                                                                            |          | 0                |        |
| 4. Confirmer                                                                                                    |          |                  |        |
| Impulsions comptées<br>Ø                                                                                        |          |                  |        |
| <b>5.</b> • Commencez la calibration.                                                                           |          |                  |        |
| 6. Avancez tout droit sur la distance balisée.                                                                  |          |                  |        |
| 7. Arrêtez-vous au bout des 100 m.                                                                              |          |                  |        |
|                                                                                                    |          |                  |        |
| <ul> <li>8. □ - Terminez la calibration.</li> <li>⇒ Le nombre d'impulsions s'affiche à la ligne « In</li> </ul> | npulsion | s compté         | es ».  |
| 9. Enregistrez le résultat.                                                                                     |          |                  |        |
| $\Rightarrow$ Vous avez calibré le capteur de vitesse.                                                          |          |                  |        |
| Compteurs                                                                                                    |          |                  |        |
| Dans ce masque, vous pouvez consulter les différentes                                                           | donnée   | s de com         | pteur. |
| Dans le masque de démarrage, appuyez sur :                                                                      |          |                  |        |

Chemin d'accès

🥸 , 🚳 , 🔤

Éléments de commande

nande Les icônes de fonction suivantes apparaissent dans le masque :

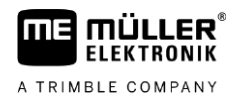

#### Affectation des touches pour les dispositifs de commande AUX

| Icône de fonction | Signification                                                       |
|-------------------|---------------------------------------------------------------------|
| 5                 | Revenir au masque précédent.                                        |
| Σ                 | Remettre à zéro tous les compteurs à l'exception des temps service. |

#### Paramètre

Vous pouvez configurer les paramètres suivants dans ce masque :

| Paramètre                           | Signification                                                             |
|-------------------------------------|---------------------------------------------------------------------------|
| Surface traitée en ha               | Surface traitée depuis la dernière remise à zéro des compteurs.           |
| Distance totale en km               | Distance totale depuis la dernière remise à zéro des compteurs.           |
| Temps de travail en h               | Temps de travail depuis la dernière remise à zéro des compteurs.          |
| Temps service                       | Durée pendant laquelle le terminal a été en service.                      |
| Dernière remise à<br>zéro compteurs | Date à laquelle les compteurs ont été remis à zéro pour la dernière fois. |

6.4

### Affectation des touches pour les dispositifs de commande AUX

Le terminal vous offre la possibilité d'attribuer les fonctions d'un calculateur ISOBUS aux touches du joystick. Pour cela, le calculateur ISOBUS et le joystick doivent remplir les conditions de la spécification auxiliaire 2 de la norme ISOBUS.

Le masque de configuration pour l'affectation des touches est structuré comme suit :

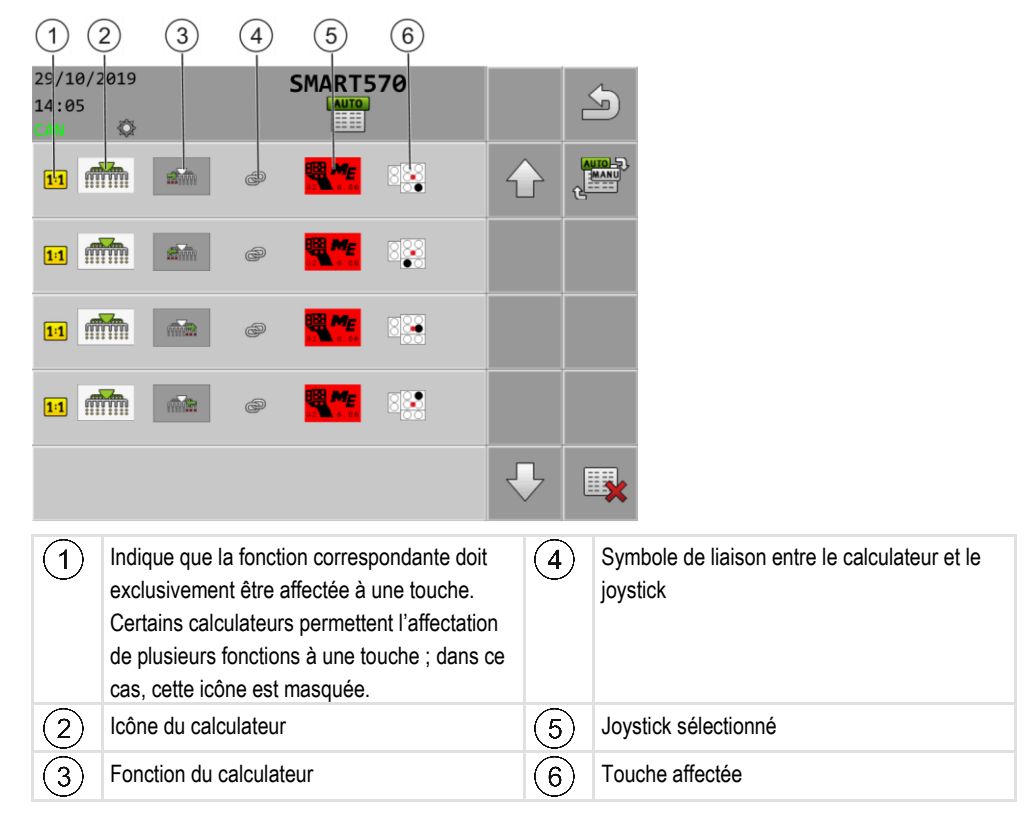

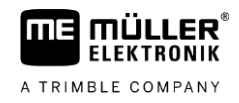

Procédure

6

- Le joystick et le calculateur ISOBUS sont raccordés.
- 1. Dans le masque de démarrage, appuyez sur :

| 00   |  |
|------|--|
| 103  |  |
| AUTO |  |

- 2. - Indiquez si vous voulez procéder aux affectations directement en appuyant sur les touches du joystick ou au moyen du terminal.
  - ⇒ Le mode d'affectation est indiqué dans la partie supérieure du masque :
    - - L'affectation se fait directement en appuyant sur les touches du joystick.

| - | - | - |   |
|---|---|---|---|
| - | - | - | - |
| - | - | - | - |
| - | - | - | - |

- L'affectation se fait au moyen du terminal.
- 3. - Supprimez éventuellement toutes les affectations de touches actuelles.
- 4. Recherchez la fonction de calculateur que vous voulez affecter à une touche, par exemple :

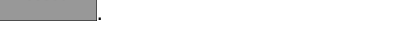

5. Si la fonction n'a pas encore été affectée à une touche, sélectionnez le joystick auquel vous

100

voulez affecter la fonction, par exemple :

6. Appuyez sur l'affectation de touches actuelle, dans l'exemple : d'affectation de touches pour la fonction, appuyez sur :

7. Sélectionnez la nouvelle affectation de touches souhaitée, par exemple :

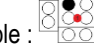

- 8. Répétez l'opération pour toutes les affectations souhaitées.
- 9. - Quittez le masque pour enregistrer les affectations.
- ⇒ Vous avez terminé l'affectation et pouvez commander la machine avec le joystick.

#### 6.5 Diagnostic

Chemin d'accès

Ce masque vous donne des informations de diagnostic sur le terminal.

De plus, ce masque fournit des détails concernant les appareils raccordés au bus.

Dans le masque de démarrage, appuyez sur :

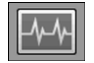

Éléments de commande Les icônes de fonction suivantes apparaissent dans le masque :

| Icône de fonction | Signification                                                                 |
|-------------------|-------------------------------------------------------------------------------|
| J                 | Revenir au masque précédent.                                                  |
|                   | Passer au masque contenant les données de diagnostic des appareils raccordés. |

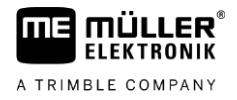

| Icône de fonction | Signification                                    |
|-------------------|--------------------------------------------------|
|                   | Passer au masque de suppression des objet pools. |

Paramètre

Vous pouvez configurer les paramètres suivants dans ce masque :

| Paramètre                         | Signification                                                                                                    |
|-----------------------------------|----------------------------------------------------------------------------------------------------|
| Tension<br>d'alimentation         | Tension d'alimentation actuelle.                                                                                       |
| Température de service            | Température actuelle du processeur.                                                                                    |
| Mémoire<br>libre/occupée          | Mémoire libre/occupée actuelle.<br>S'il n'y a plus de mémoire libre, vous devez supprimer un ou plusieurs objet pools. |
| Impulsions de vitesse             | Impulsions de vitesse actuellement mesurées par minute.                                                                |
| Capteur de position<br>de travail | Impulsions actuelles transmises par le capteur de position de travail.                                                 |

6.5.1 Diagnostic des appareils raccordés

Ce masque donne des détails sur tous les appareils raccordés au bus.

Chemin d'accès Dans le masque de démarrage, appuyez sur :

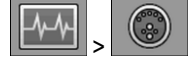

Éléments de commande Les icônes de fonction suivantes apparaissent dans le masque :

| Icône de fonction | Signification                                    |
|-------------------|--------------------------------------------------|
| 5                 | Revenir au masque précédent.                     |
| - <u>/-</u> /-    | Passer au masque de diagnostic du terminal.      |
|                   | Passer au masque de suppression des objet pools. |

Le masque fournit les informations suivantes :

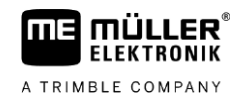

|                         | 2                                          | 3 4    |   |                    |
|-------------------------|--------------------------------------------|--------|---|--------------------|
| 29/10/3<br>14:05<br>CAN | 2019 SMAR                                  | 7570   |   |                    |
|                         | Müller-Elektronik GmbH<br>A0001D000C40000B | 0x24   |   |                    |
| 60                      | Müller-Elektronik GmbH A00086000C400003    | 0XF0   |   |                    |
|                         | Müller-Elektronik GmbH<br>A00884000C409C20 | 0xAC   | E |                    |
|                         |                                            |        |   |                    |
|                         |                                            |        |   |                    |
| 1                       | Icône du type d'appareil co                | ncerné | 3 | Nom ISO            |
| 2                       | Constructeur                               |        | 4 | Adresse du bus CAN |

#### 6.5.2 Suppression d'un objet pool

3.

Chaque calculateur raccordé à l'ISOBUS copie les images, les textes et les autres objets utilisés par son logiciel vers le terminal. Ces fichiers sont désignés collectivement sous le nom d'objet pool.

L'espace mémoire sur le terminal étant limité, il est judicieux de supprimer les objet pools des calculateurs non utilisés.

Procédure

Voici comment supprimer un objet pool :

1. Dans le masque de démarrage, appuyez sur :

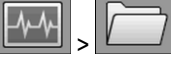

2. Sélectionnez l'appareil dont vous souhaitez supprimer les fichiers de la mémoire du terminal.

- Supprimez les fichiers.

→ Vous pouvez également supprimer tous les objet pools simultanément.
⇒ Un message s'affiche.

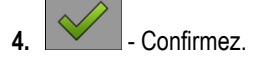

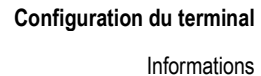

## Informations

Ce masque vous donne des informations sur le terminal.

Dans le masque de démarrage, appuyez sur :

Chemin d'accès

6.6

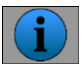

Éléments de commande

Les icônes de fonction suivantes apparaissent dans le masque :

| Icône de fonction | Signification                |
|-------------------|------------------------------|
|                   | Revenir au masque précédent. |

Paramètre

Vous pouvez configurer les paramètres suivants dans ce masque :

| Paramètre                    | Signification                                              |
|------------------------------|------------------------------------------------------------|
| Nom du produit               | Nom de produit du terminal.                                |
| Numéro d'article/de<br>série | Numéro d'article et numéro de série du terminal.           |
| Version du matériel          | Version du matériel du terminal.                           |
| Version du logiciel          | Version du logiciel actuellement installé sur le terminal. |
| Version du firmware          | Version du firmware actuellement installé sur le terminal. |

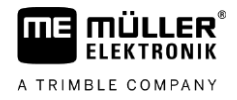

## 7 Caractéristiques techniques

## 7.1

## Caractéristiques techniques du terminal

| Tension de service                         | 9 – 16 V,                                                           |
|--------------------------------------------|---------------------------------------------------------------------|
| Température ambiante                       | -20+55 °C                                                           |
| Température de stockage                    | -30+85 °C                                                           |
| Poids                                      | Env. 850 g sans support                                             |
| Dimensions (L x H x P)                     | 212 mm x 135 mm x 44 mm                                             |
| Indice de protection                       | IP6K6 selon ISO 20653                                               |
| CEM                                        | Selon la norme ISO 14982                                            |
| Protection DES                             | Selon la norme ISO 10605                                            |
| Consommation électrique                    | Env. 350 mA                                                         |
| Processeur                                 | 32 bits STM F767 216 MHz                                            |
| RAM                                        | 16 Mo                                                               |
| Boot-Flash                                 | 18 Mo                                                               |
| Système d'exploitation                     | RTX                                                                 |
| Écran                                      | Écran tactile capacitif à affichage couleur VGA 5,7" (640 x 480 px) |
| Dispositifs de commande<br>supplémentaires | Codeur rotatif et clavier à effleurement                            |
| Boîtier                                    | PC-ABS                                                              |

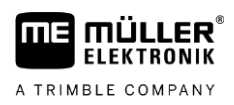

## 7.2 Affectation des broches de la prise mâle

7.2.1 Prise CPC mâle 9 broches

| Broche | Signal    | Signification      |
|--------|-----------|--------------------|
| 1      | ECU_PWR   | Alimentation +12 V |
| 2      | CAN_L_In  | Entrée CAN         |
| 3      | CAN_L_Out | Sortie CAN         |
| 4      | CAN_H_In  | Entrée CAN         |
| 5      | CAN_H_Out | Sortie CAN         |
| 6      | TBC_PWR   | Contact entrée     |
| 7      | ECU_PWR   | Alimentation +12 V |
| 8      |           | Non raccordée      |
| 9      | ECU_GND   | Masse              |

#### 7.2.2 Prise mâle M12 5 broches

| Broche | Signal | Signification                         |
|--------|--------|---------------------------------------|
| 1      |        | Non raccordée                         |
| 2      | DI_In1 | Entrée capteur de vitesse             |
| 3      |        | Non raccordée                         |
| 4      | GND    | Masse                                 |
| 5      | DI_In2 | Entrée capteur de position de travail |

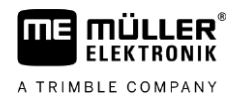

## 8 Annexe

| 8.1 |
|-----|
|-----|

### Mise à jour du terminal

Procédure

Si vous désirez mettre à jour le logiciel du terminal, procédez de la manière suivante :

☑ Vous disposez de la nouvelle version du logiciel devant être installée.

☑ Vous avez connecté le logiciel du Downloadmanager 2 sur votre PC et le PC avec le terminal. ou

Vous avez raccordé une Downloadbox au terminal.

- ☑ Vous n'avez raccordé aucun autre composant ISOBUS à l'ISOBUS.
- ☑ Le terminal est éteint.

5.

- 1. Démarrez le Downloadmanager 2 si vous l'utilisez sur le PC.
- Appuyez simultanément sur ces deux touches et maintenez-les enfoncées pour lancer le mode téléchargement.
- 3. 11 Maintenez cette touche enfoncée jusqu'à ce que le logo apparaisse à l'écran.
- **4. (Provide and Control of Control of Con** 
  - Sélectionnez le terminal.
     ⇒ Un « X » s'affiche devant le terminal sélectionné.
  - $\Rightarrow$  On « X » s'aniche devant le terminal selectionne.
- 6. Ouvrez le dossier contenant les fichiers de mise à jour.
- Accédez au dossier contenant le fichier de mise à jour.
- **8.** (1, 1), (1, 2) Sélectionnez le fichier de mise à jour.
- 9. Lancez la mise à jour.
- Patientez jusqu'à ce que la mise à jour soit terminée. N'éteignez pas le terminal pendant le processus.
- 11. → Revenez à la liste des appareils.
   ⇒ Le nouveau logiciel est chargé.
- 12. Éteignez le terminal.
- A environmental environmental e
  - ⇒ Le terminal se réinitialise.
- ⇒ La mise à jour est terminée.